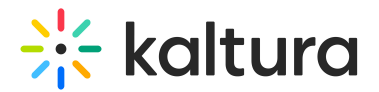

## Media Gallery page

Last Modified on 04/10/2024 2:09 am IDT

The Media Gallery page is the landing page for a specific course. Administrators and course instructors can customize the appearance and settings of their Media Gallery. Some of the basic functions are shown below:

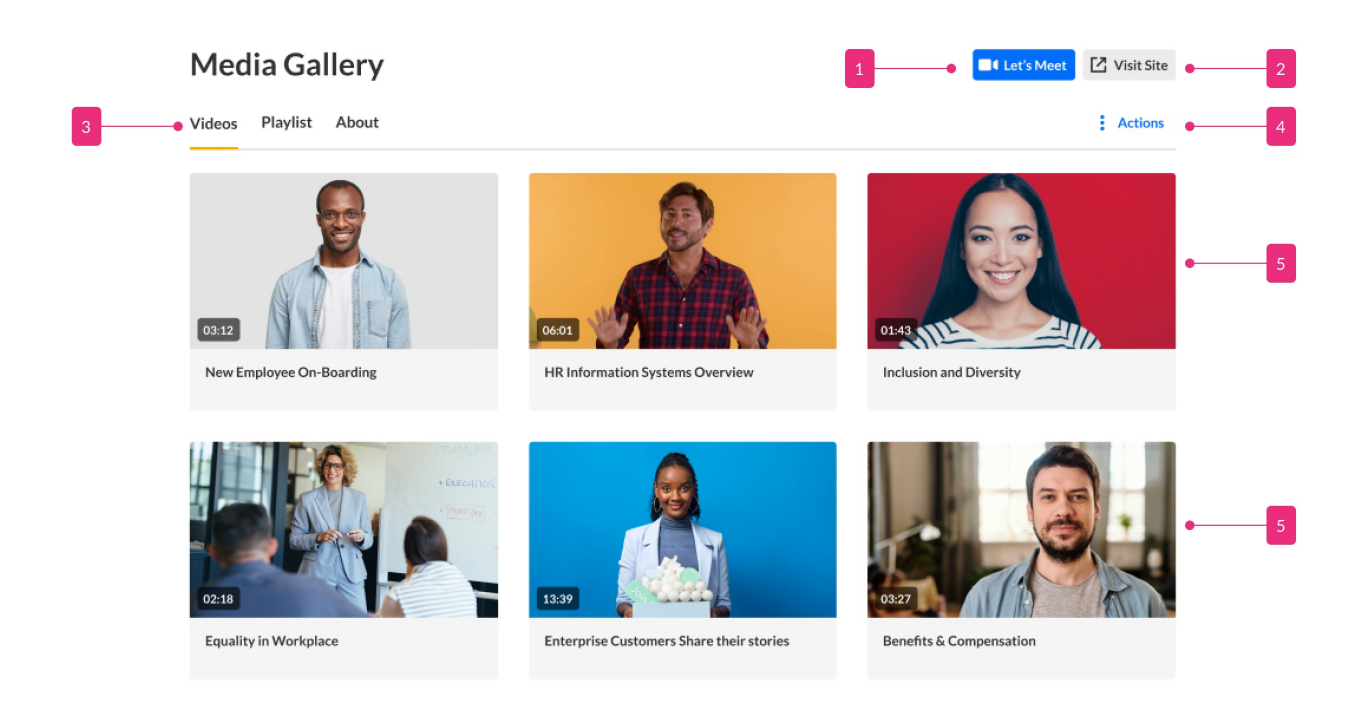

- 1. *Let's Meet* button is available to the administrator or course instructor in case Kaltura Meetings app is enabled.
- 2. Visit the course.
- 3. Tabs for Videos, Playlists, and About.
- 4. *Actions* drop-down menu that offers options (depending on how your Media Gallery has been configured by your administrator).
- 5. Media available in this Media Gallery.

The media gallery also comes with a new capability allowing administrators and course owners to add a header on top of the page:

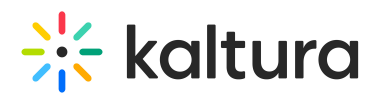

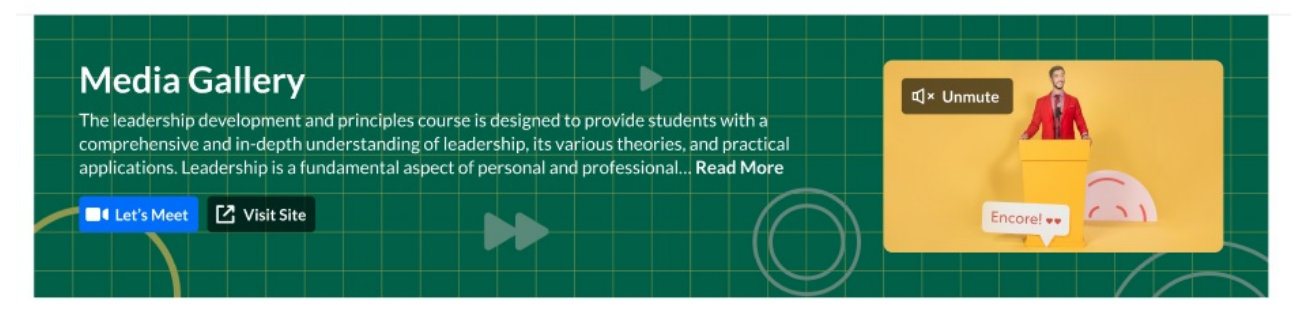

Videos Playlist About

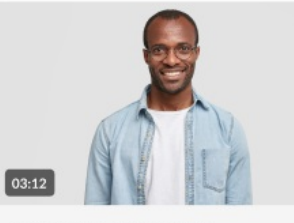

New Employee On-Boarding

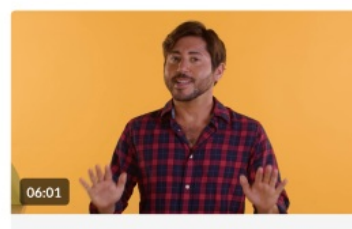

HR Information Systems Overview

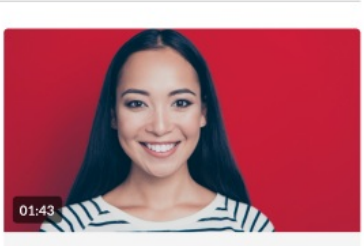

Actions

Inclusion and Diversity

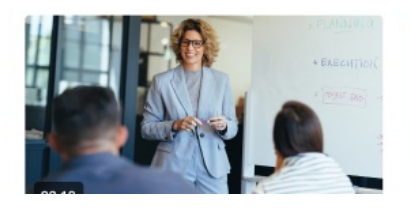

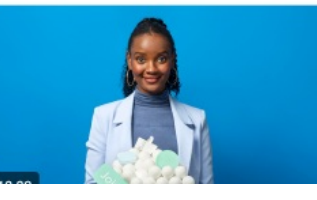

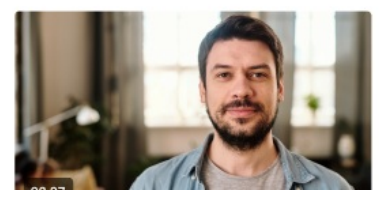

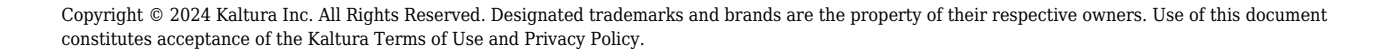